Okabe Marking Systems

# M-9055 取扱説明書

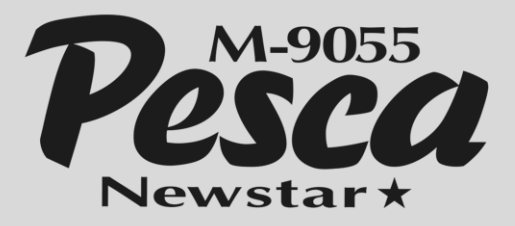

| バーミ | ジョ  | ン | 第5版             |
|-----|-----|---|-----------------|
| 作尽  | 戓   | H | 2007 年 9 月 1 日  |
| 最終了 | 更 新 | Н | 2019 年 7 月 24 日 |

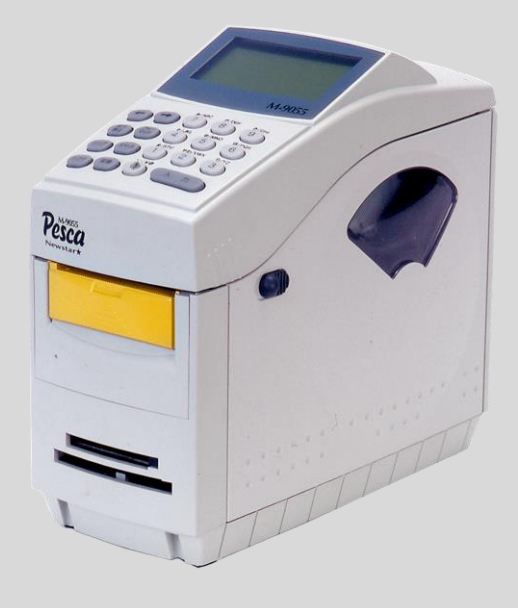

### はじめに

### ご使用の前に必ずお読みください

- ご使用前に必ず本書をよくお読みください。 読み終わったあとは大切に保管し、必要な
   ときに読み直しできるようにしてください。
- 本書の内容は予告なく変更されることがあります。
- いかなる手段によっても、本書の内容を無断で転写、転用、複写することを禁じます。
- 本書の運用結果につきましては、内容の記載漏れ、誤り、誤植等にかかわらず、当社は 一切の責任を負いかねます。
- 本書で支持されている製品以外のオプションや消耗品を使用した場合、その結果として
   発生したトラブルにつきましては、当社は一切の責任を負いかねます。
- 本書で支持している部分以外は絶対に手入れや、分解、修理を行わないでください。
- お客様の謝った操作や取り扱い方法、使用環境に起因する損害につきましては、責任を 負いかねます。
- 故障、修理、検査などに起因するデータ損失の障害などについては、当社は一切の責任を 負いかねます。

### 安全上のご注意

- ・ ご使用になられる前にこの"安全上のご注意"をよくお読みのうえ正しくご使用ください。
- お使いになられるかたや他の人への危害、財産への損害をふさぐため必ずお守りいただきたい事項を次のように表示しています。
- ・ 表示された内容支持を守らずに、誤った使用によって起こる危害および損害の度合いを次のように説明しています。

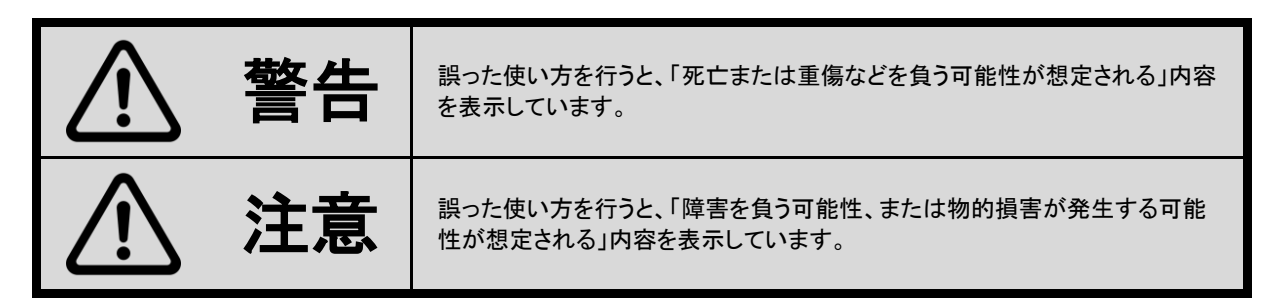

※物的損害とは、家屋・家材および家畜・ペットにかかわる拡大被害を示します。

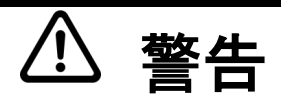

以下の事項は本機が破損もしくは故障、過熱、発煙する恐れがあり、火災、感電の原因になりますので絶対に行わ ないでください。破損、故障した場合は電源を切り電源プラグをコンセントから抜き、販売店へご連絡ください。

- ・ 分解・修理・改造は行わないでください。
- 本機を踏んだり、落としたりなど強い力や衝撃を与えないでください。
- ・ 濡れた手で差込プラグを抜き差ししないでください。
- ・ 指定された電源(電圧100V、周波数50/60Hz)にて単独でご使用ください。
- 湿気の多い場所や、水分のかかる場所には設置しないでください。
- 不安定な場所にプリンターを設置しないでください。
- ・ お手入れの際には必ず本機の電源をOFFにしてプラグをコンセントから抜いてください。

注意

本機を快適にご使用いただくために、守っていただく注意事項です。必ずお読みください。

- ・ 本機内にクリップや金属ピンなどの異物を落としたり、入れたりしないようにしてください。
- 本機を持ち運ぶ際には十分に注意してください。落下すると怪我や他のものを傷つける恐れがあります。
- ・ 油、鉄粉、ごみ、ほこりなどの多い場所でのご使用は避けてください。
- ・ 設置場所の周辺は十分な間隔をあけてください。
- ・ 印字中に、ACアダプターを移動しないでください。
- ・ 使用中に異常が発生したら、直ちに使用を中止し、電源プラグからコンセントを抜いてください。
- ・ 故障の時は本機の分解は行わず、必ずサービスマンにご連絡ください。

## 目次

| M-9055 取扱説明書          | 1  |
|-----------------------|----|
| はじめに                  | 2  |
| ご使用の前に必ずお読みください       | 2  |
| 安全上のご注意               | 3  |
| 目次                    | 4  |
| 1. プリンターの準備           | 5  |
| 1.1 梱包内容の確認           | 5  |
| 2.2 各部の名称とはたらき        | 6  |
| 2. ご使用前の準備            | 10 |
| 2.1 電源の接続             | 10 |
| 2.2 シリアルケーブルの接続       | 11 |
| 2.3 トップカバーの開け方        | 11 |
| 2.4 用紙の取り付け方          | 12 |
| 3. 各部の清掃              | 15 |
| 3.1 ヘッドクリーニング         | 15 |
| 3.2 プラテンローラーのクリーニング   | 15 |
| 3.3 剥離ユニットローラーのクリーニング | 15 |
| 4. プリンターの操作           | 16 |
| 4.1 印字までの流れ           | 16 |
| 4-2 漢字変換入力            | 20 |
| 5. エラー                | 22 |
| 5.1 エラーメッセージの説明       | 22 |
| 5.2 トラブルシューティング       | 22 |
| 6. 本体仕様               | 23 |

## 1. プリンターの準備

### |1.1 梱包内容の確認

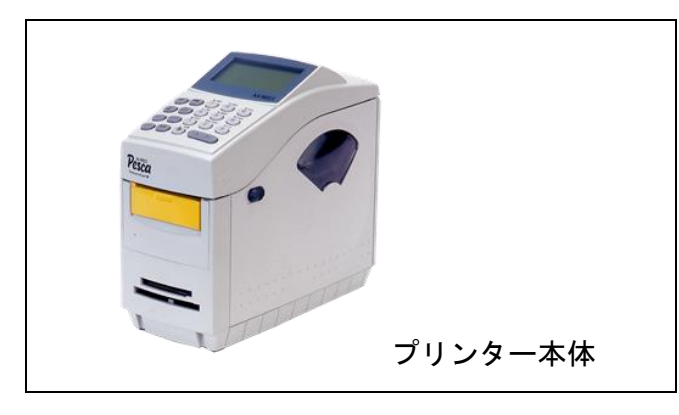

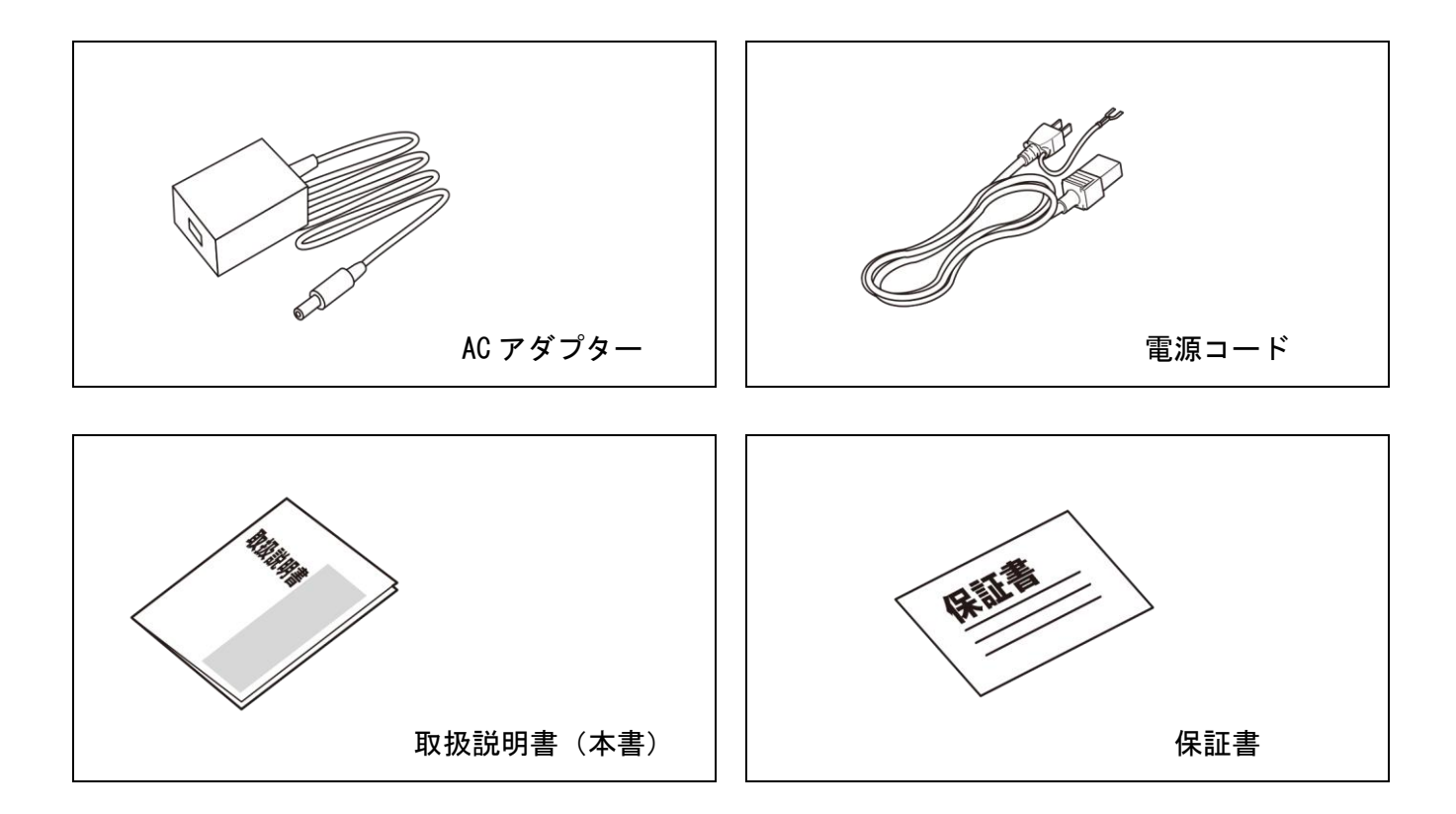

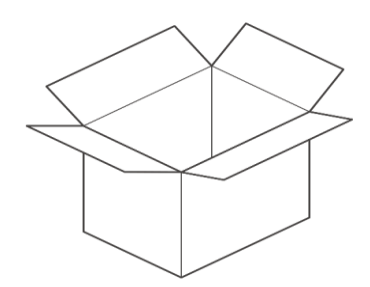

### 2.2 各部の名称とはたらき

### 本体前面

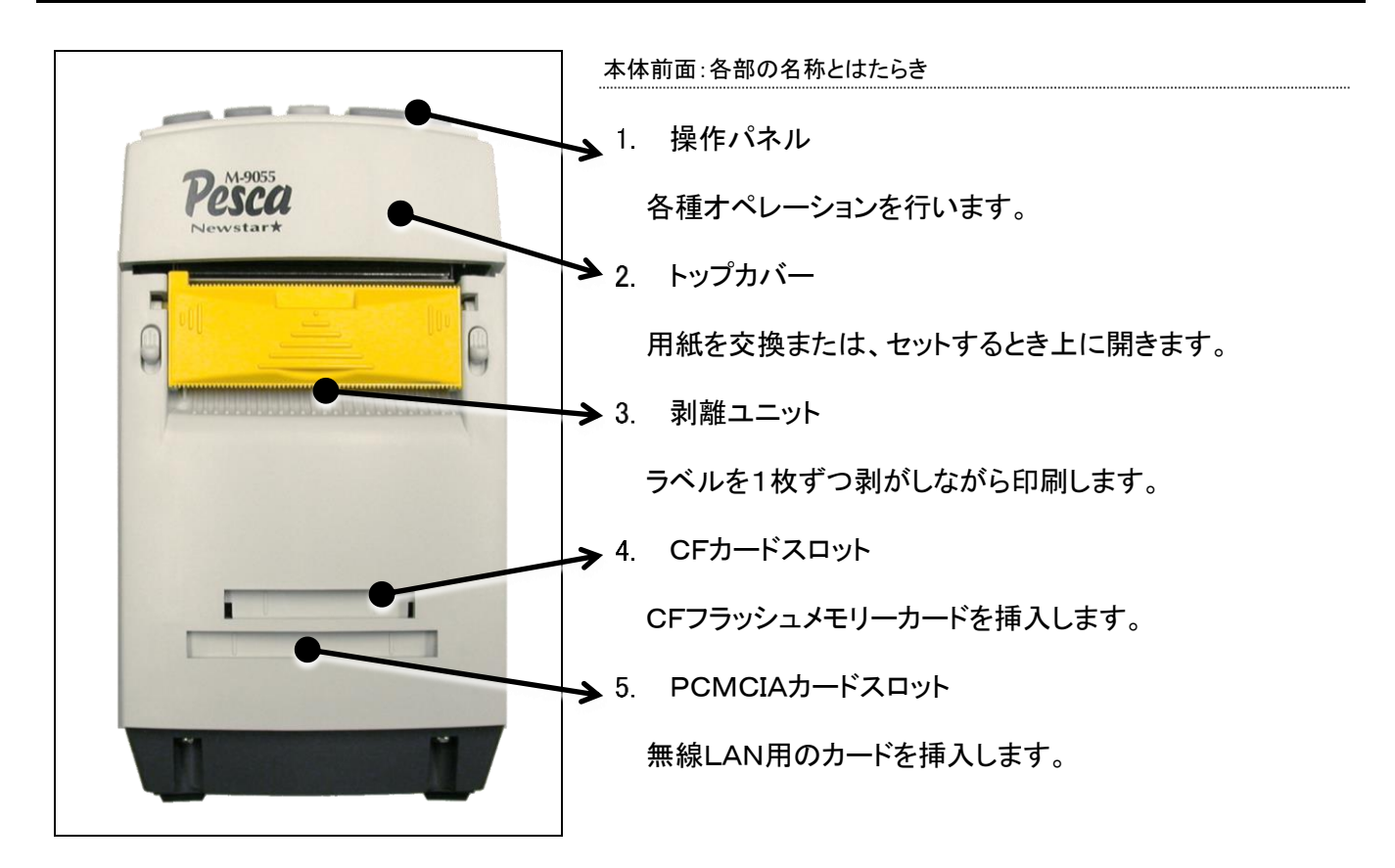

本体側面

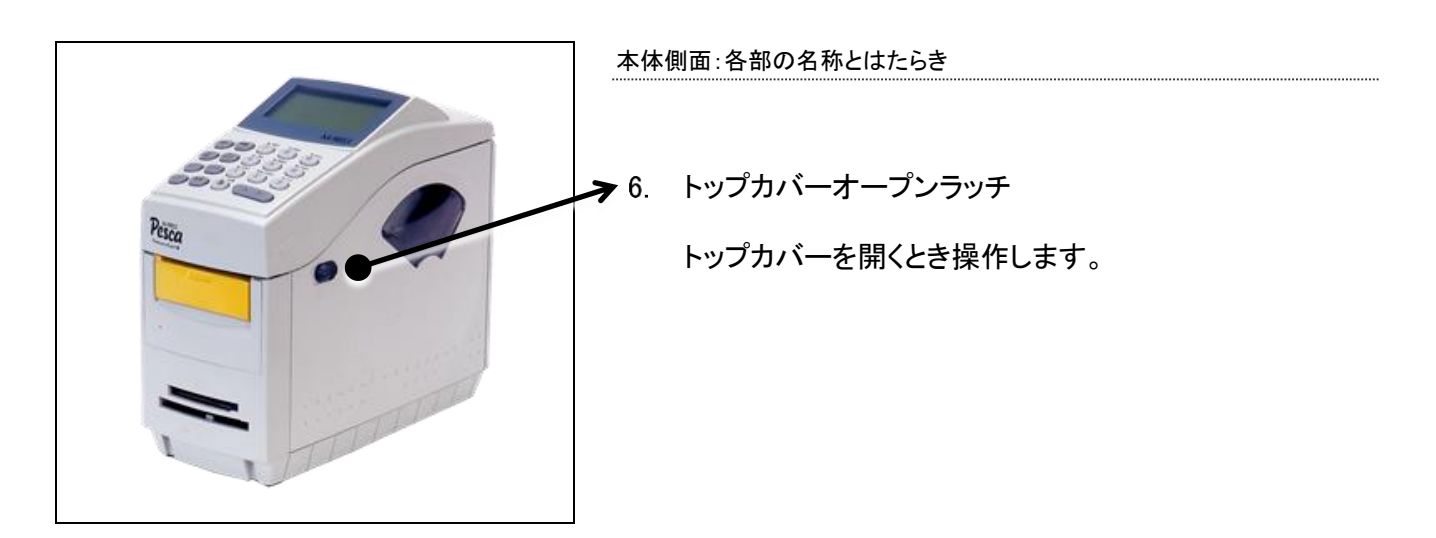

### 本体上面

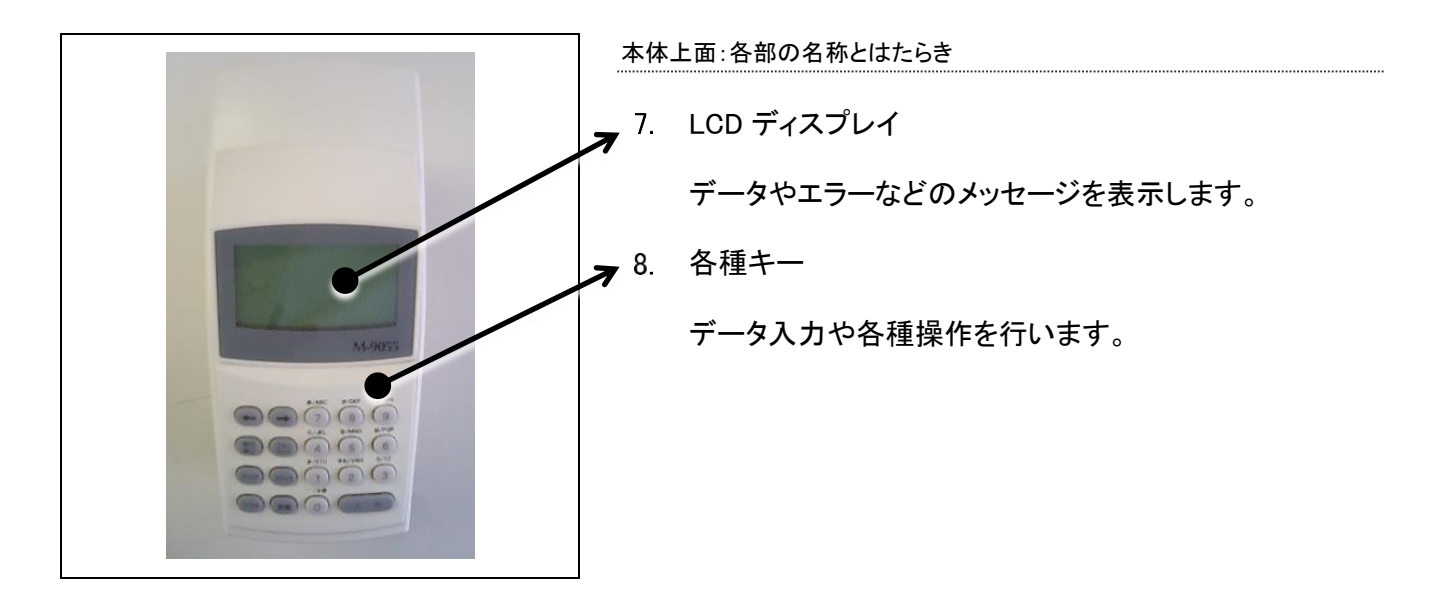

### 本体背面

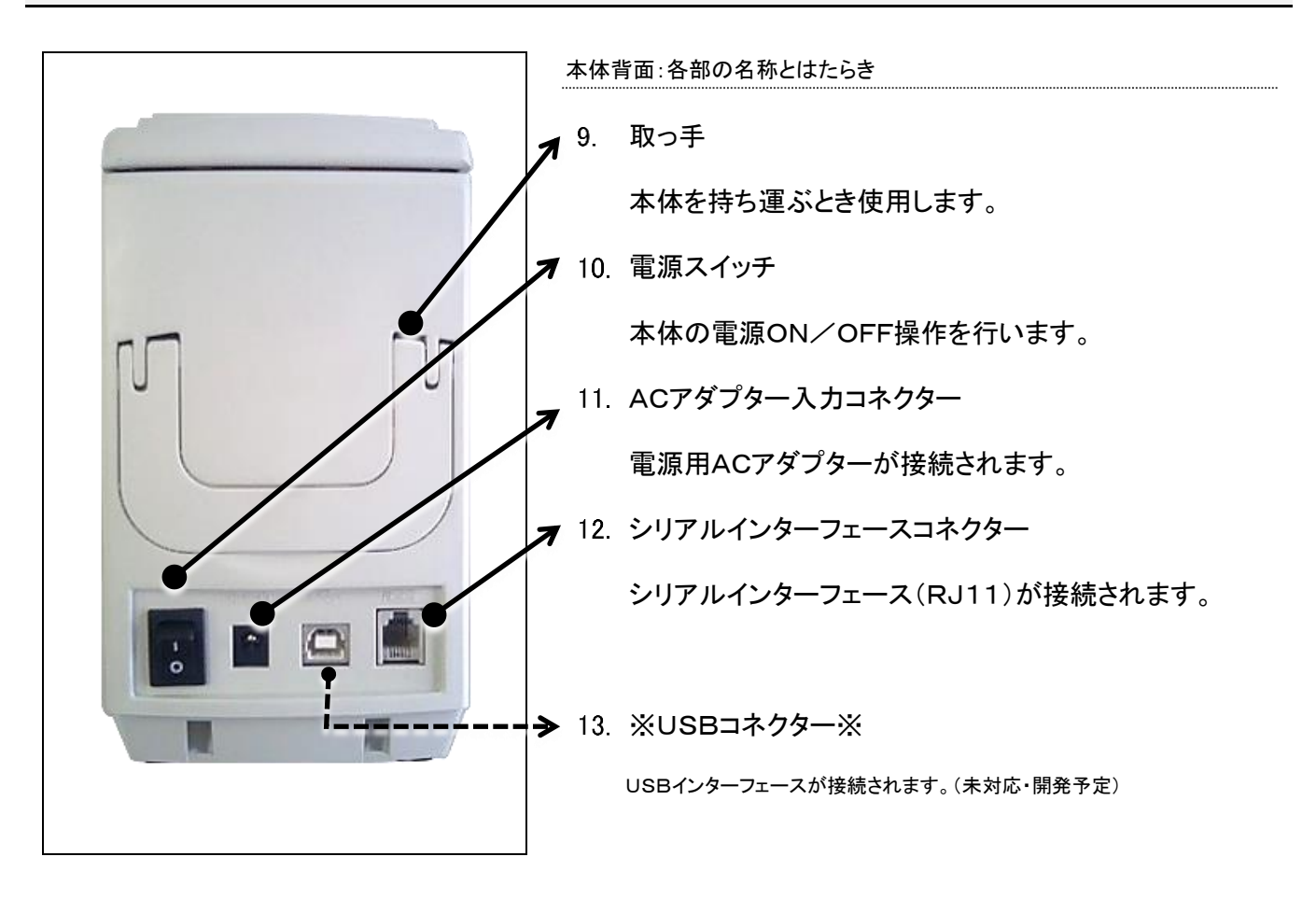

### 本体内部

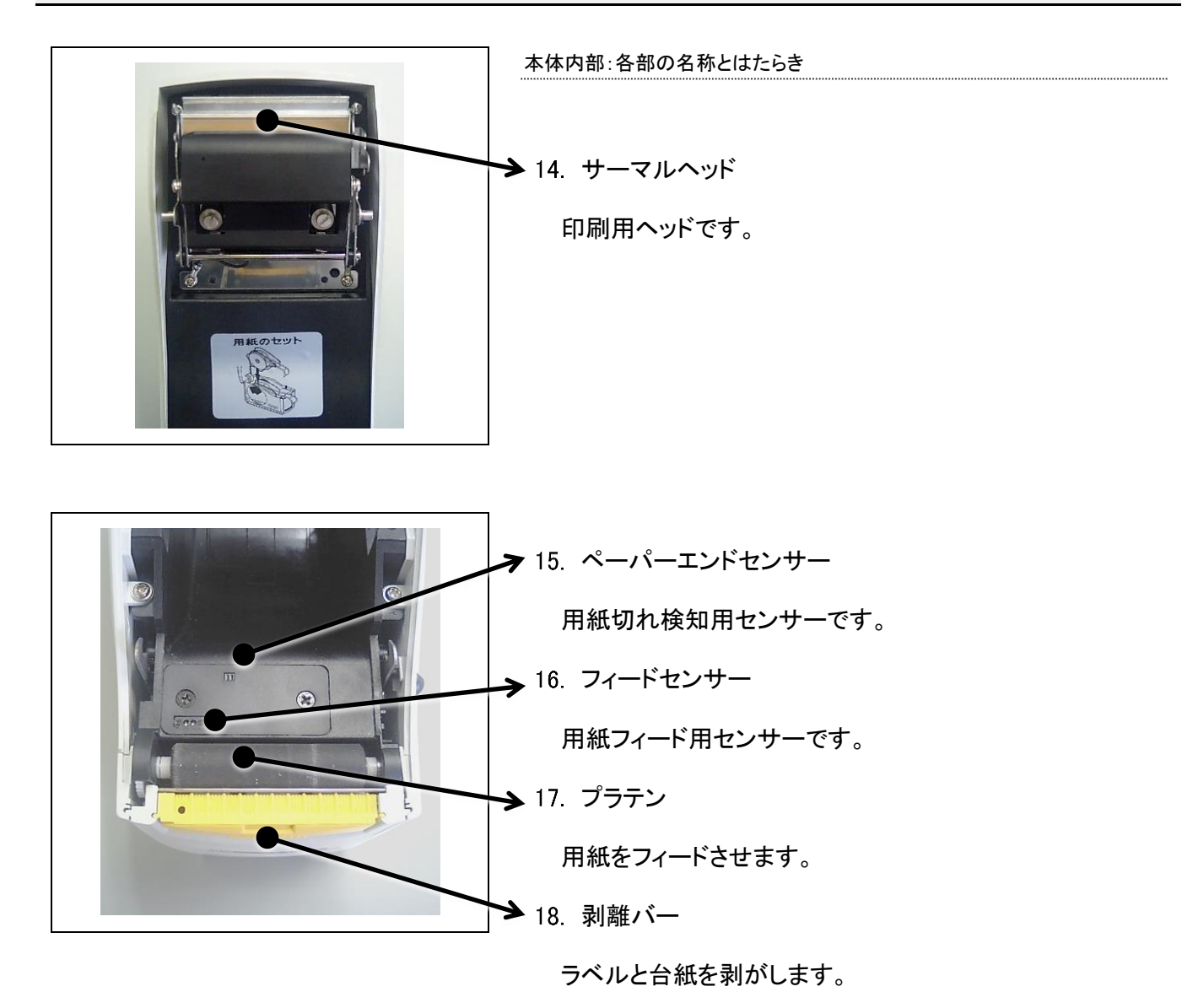

### 操作パネル

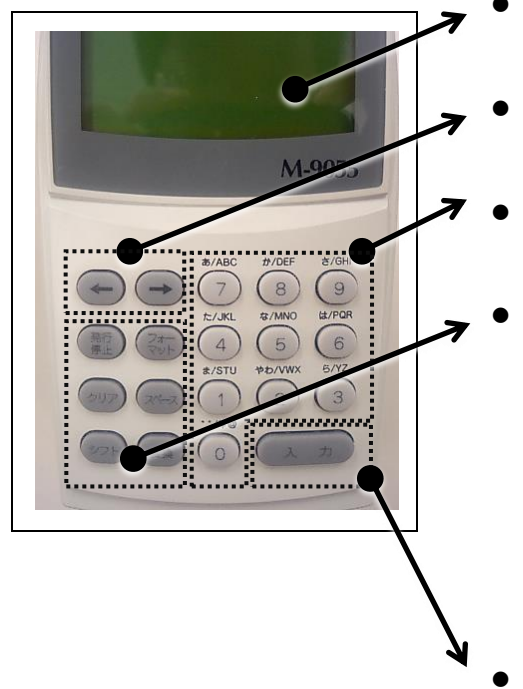

- 入力部
- ・LCDディスプレイ:4段 × 16桁の表示部です。
- **矢印部** 
  - ・矢印キー:表示部のカーソル移動、漢字変換処理の操作ができます。
- データ部
  - ・データキー(0 ~ 9):文字(英数字、かな等)が入力できます。
- 制御部
  - ・ 発行停止:印刷動作の停止/発行の操作ができます。
  - フォーマット:各モードを抜けます。
  - ・ クリア:入力文字のクリアを行います。
  - スペース:空白の入力ができます。
  - シフト:入力モードの変更ができます。
  - 変換:漢字変換が可能になります。
- 入力部
  - ・ 入力:入力されたデータを確定して、登録します。

## 2. ご使用前の準備

### 2.1 電源の接続

以下の手順で操作を行ってください。

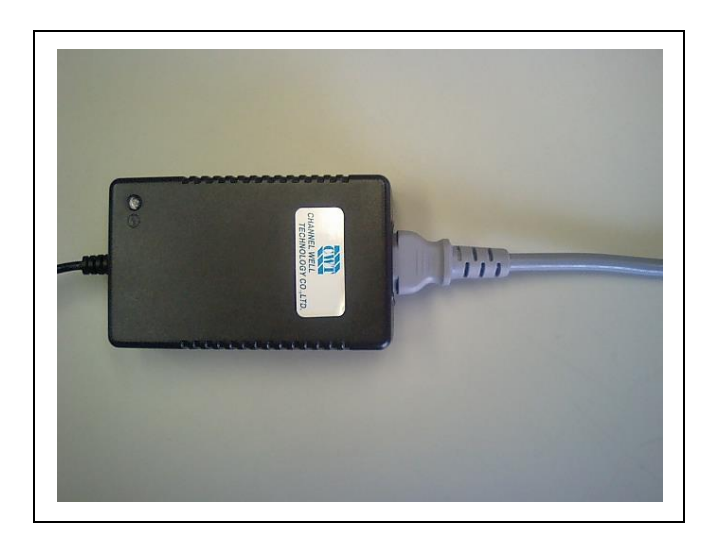

- 1. プリンターの電源スイッチがOFFになっていることを確認し てください。
- 2. 電源コードをACアダプターに差し込みます。

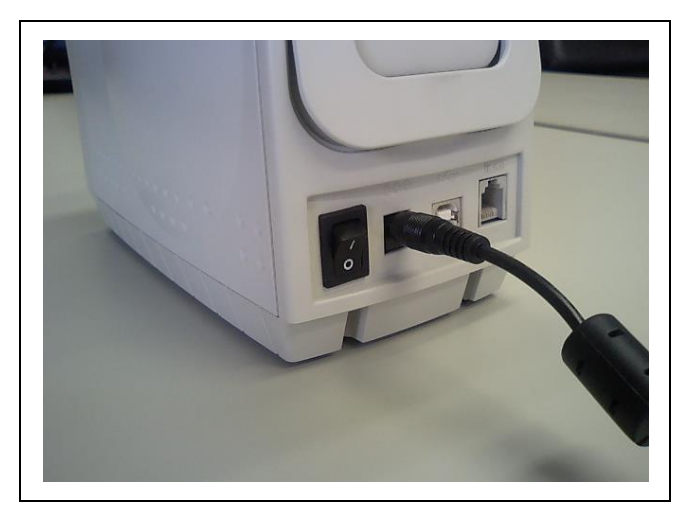

- AC アダプターのコネクターを本体 AC アダプター 入力コネクターに差し込みます。
- 4. 電源コードのプラグをコンセントに差し込みます。

## ⚠ 注意

コンセントはアース付き3端子コンセントを使用してください。 使用しないと静電気で怪我をする恐れがあります。

### 2.2 シリアルケーブルの接続

プリンターをオンラインで使用する時にはシリアルケーブル(RJ11:別売)が必要です。 シリアルケーブルを接続する手順は以下のとおりです。

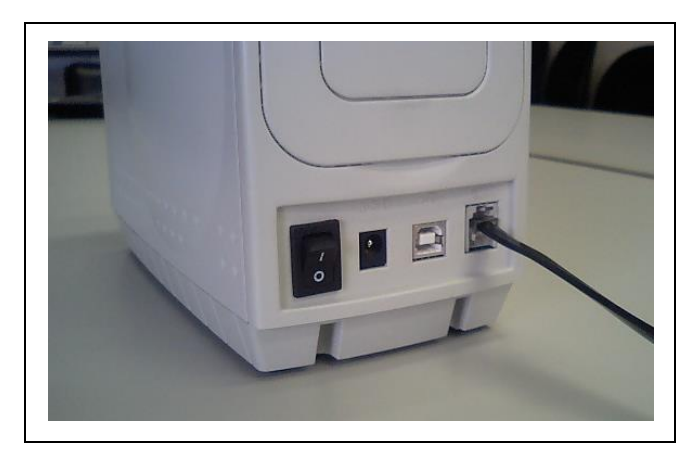

- 1. プリンターとコンピューターの電源スイッチをOFFにして ください。
- ケーブルのモジュラー側をプリンターの シリアルインターフェースコネクターに差し込みます。
- ケーブルのもう一方のコネクターをコンピューターに 差し込みます。

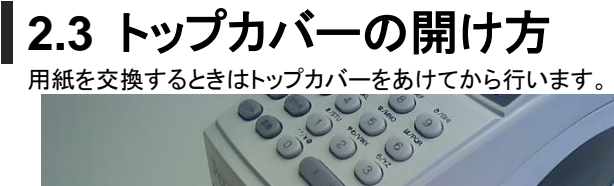

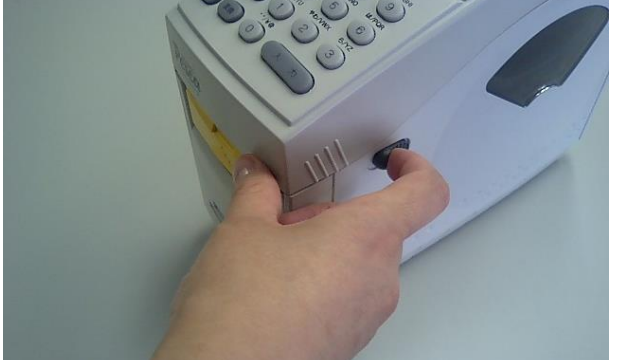

1. 本体右側のトップカバーオープンラッチを手前側に引くと トップカバーが開きます。

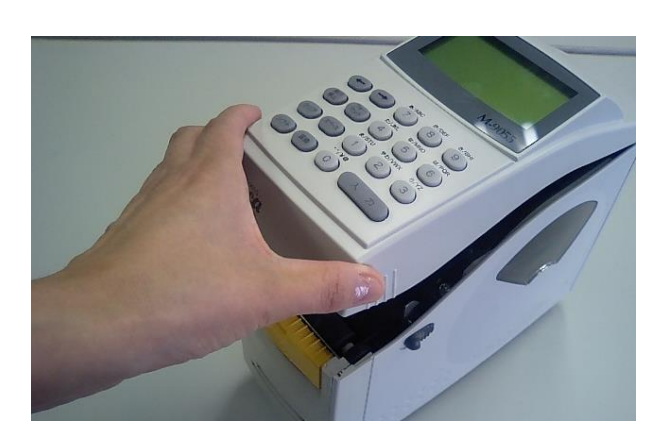

 トップカバーが開きますのでトップカバーの両側面の凸凹 部分に手をかけて開きます。

### 2.4 用紙の取り付け方

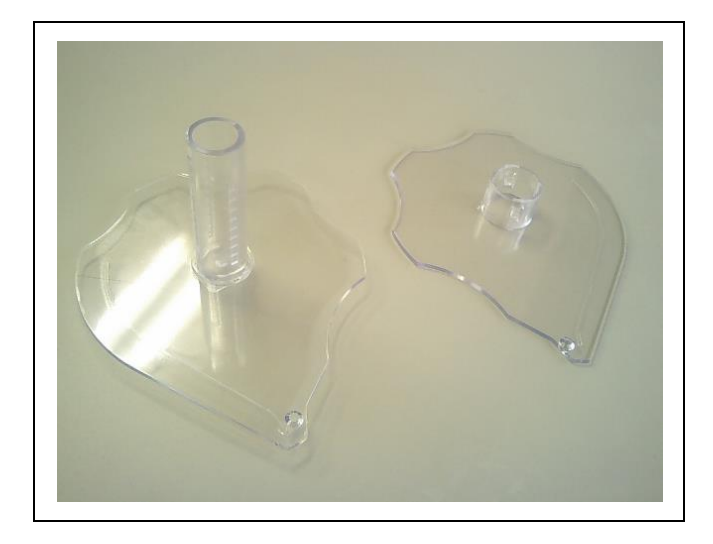

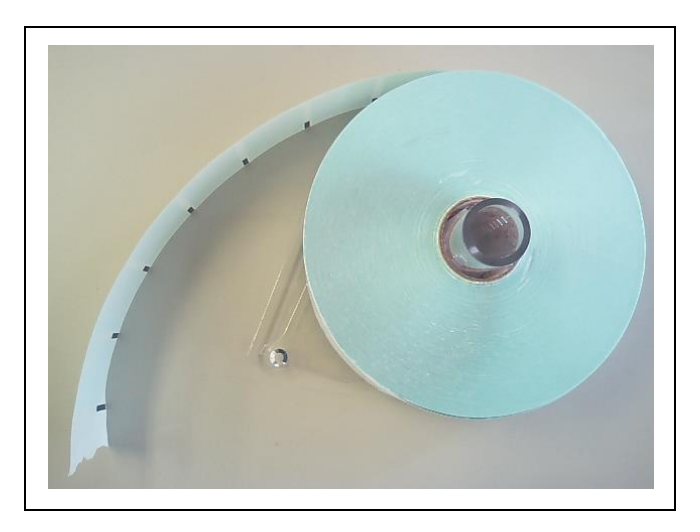

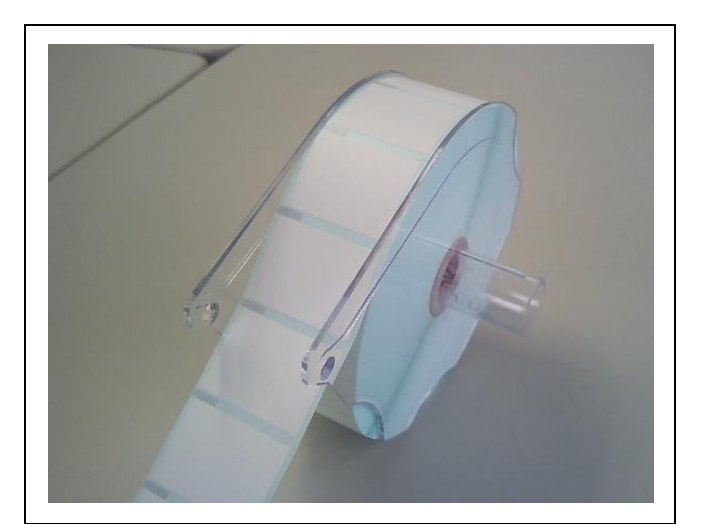

- トップカバーを開けます。

   トップカバーの開け方を参照してください)
- 本体内から用紙ロールホルダーを取り出し、用紙押さえ 板を外します。

3. 用紙ホルダーの矢印方向に ロール用紙をセットします。

4. 台紙幅に密着するよう挿入し、用紙押さえ板を セットします。

次のページへ続く→

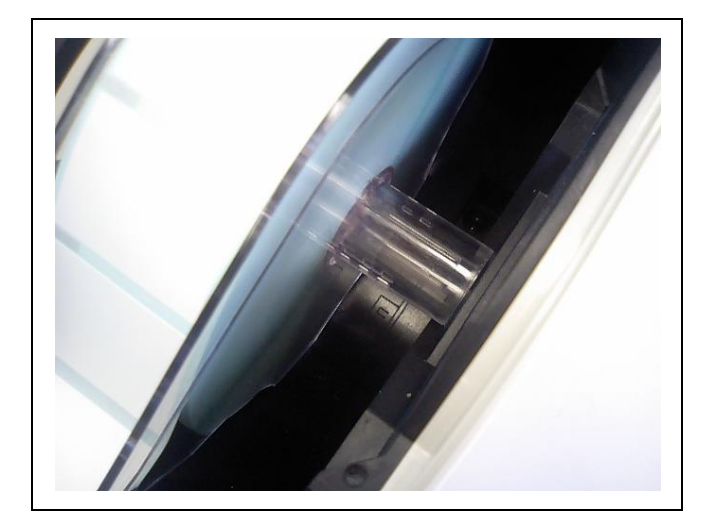

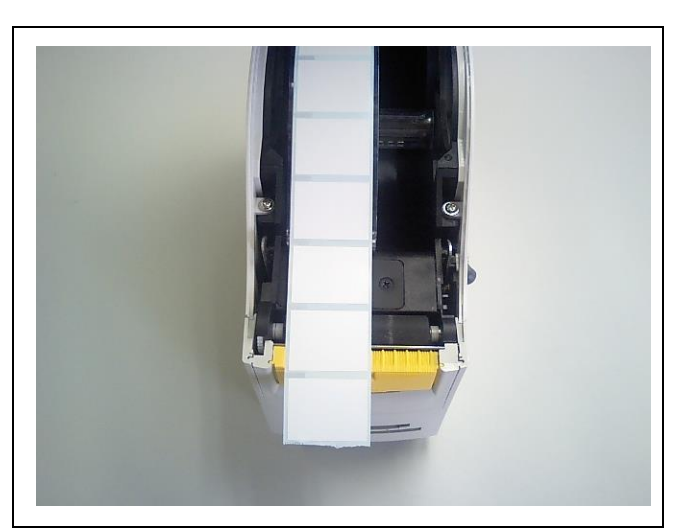

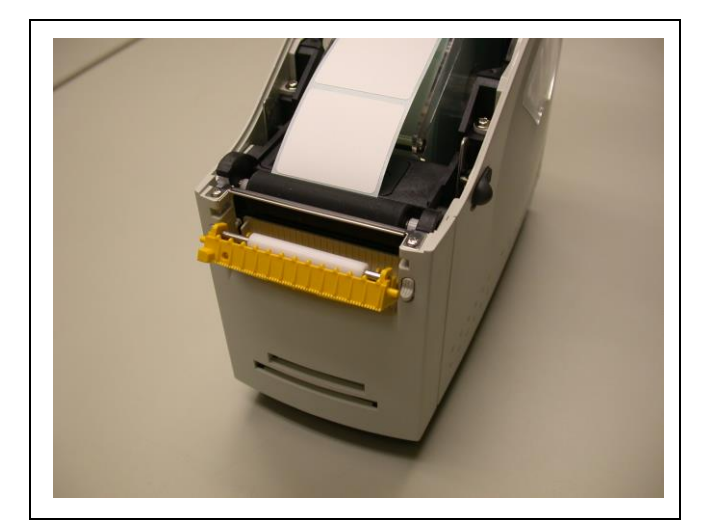

5. 用紙がセットされたロールホルダーを本体内のミゾに あわせてセットします。

6. 通常発行/排出発行の場合 用紙の先端を前面カバーから3cmくらい出します。

- 7. 剥離発行の場合
- 7-1) 剥離ユニットを上に押し上げて取り外します。

次のページへ続く→

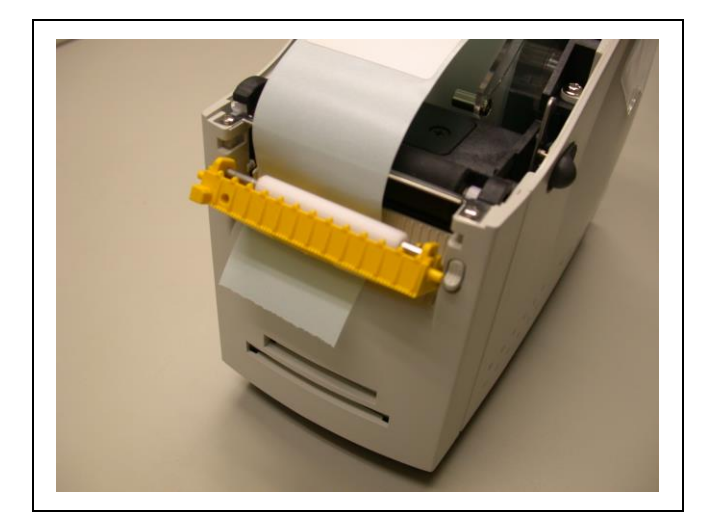

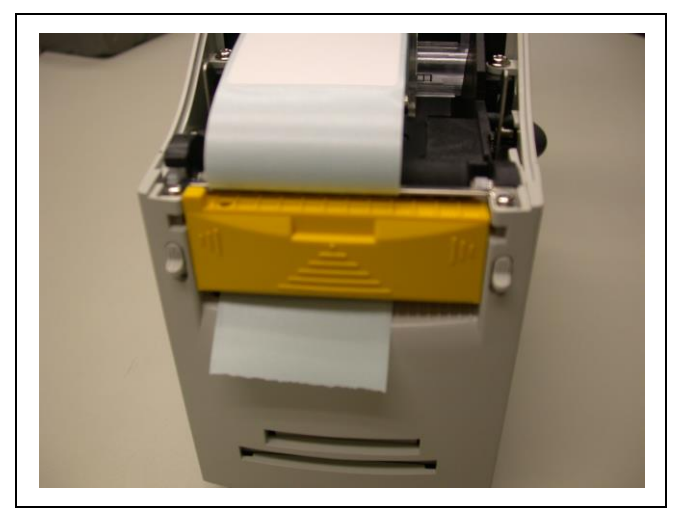

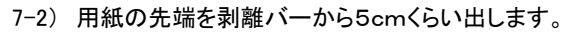

7-2) 剥離ユニットをセットします。(溝に沿って挿入します)

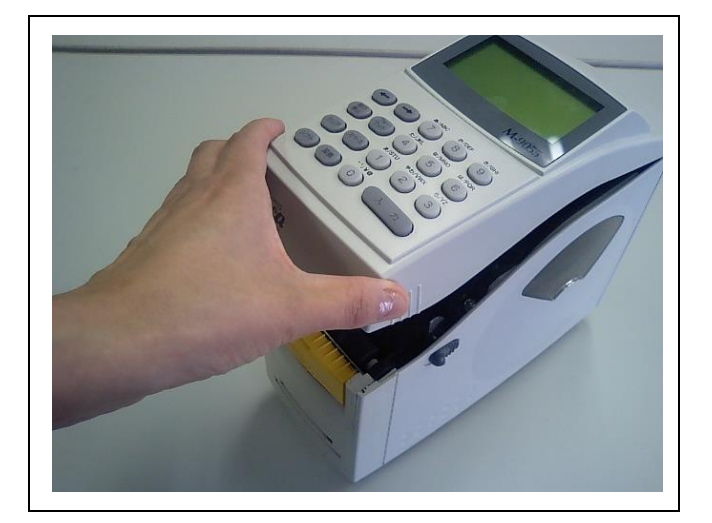

8. トップカバー両側面の凸凹部分を手で持ち押し下げて 閉めます。

## 3. 各部の清掃

### 3.1 ヘッドクリーニング

綿棒など先が柔らかいものにアルコールをつけてヘッドの発熱体部分をクリーニングします。

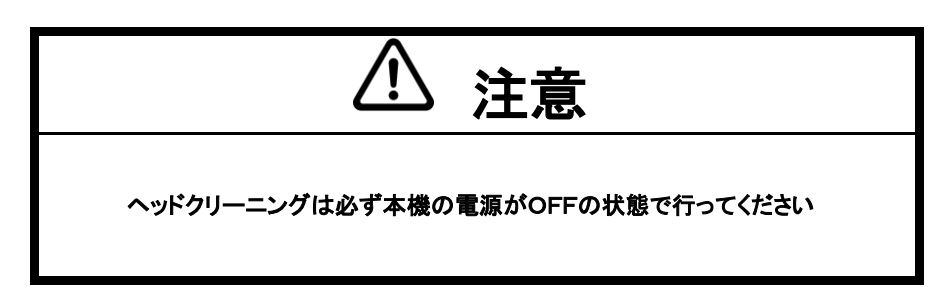

## 3.2 プラテンローラーのクリーニング

さらしなどにアルコールをつけてプラテンローラーを回転させながらクリーニングします。

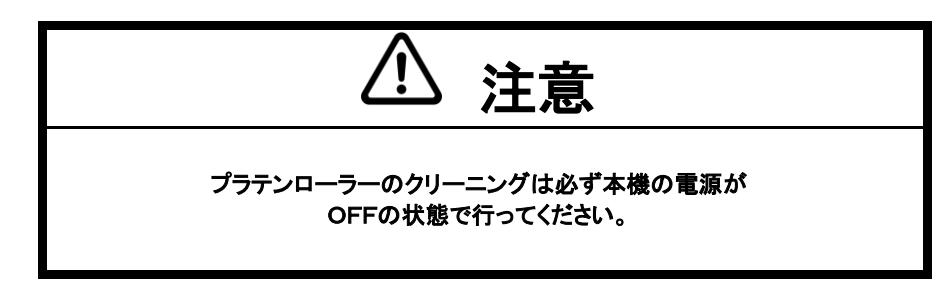

### 3.3 剥離ユニットローラーのクリーニング

さらしなどにアルコールをつけて剥離ユニットローラーを回転させながらクリーニングします。

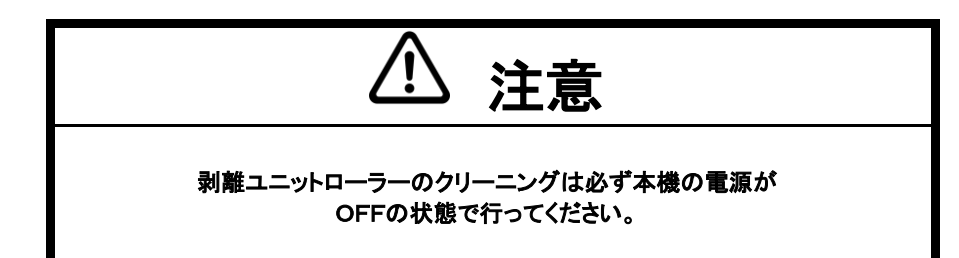

## 4. プリンターの操作

### 4.1 印字までの流れ

### スタンドアロンの使用例

### 1. プリセットモードの使用例

- ・本体電源をONします。
- ・フォーマットに適した用紙をセットしてください。

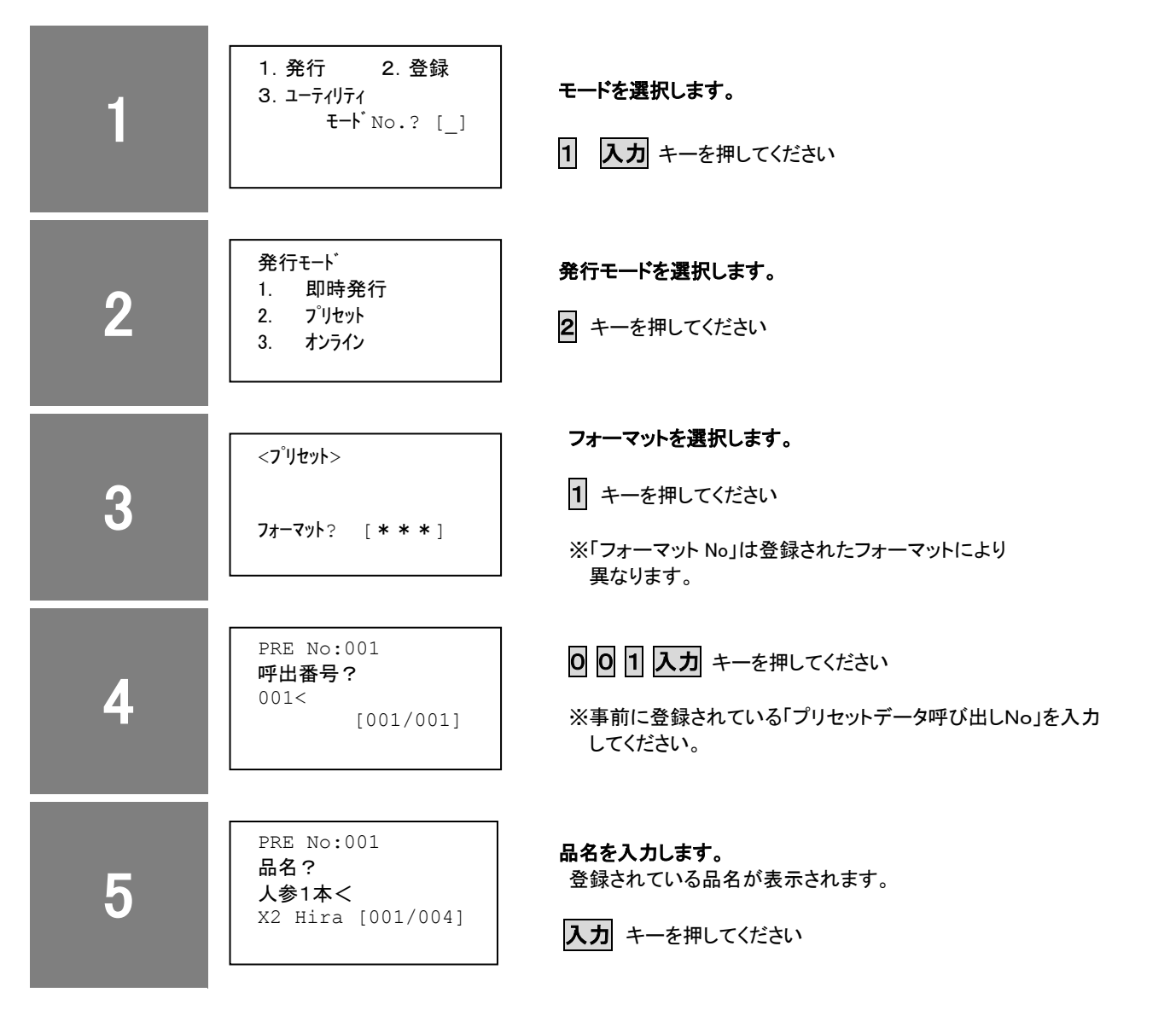

次のページへ続く→

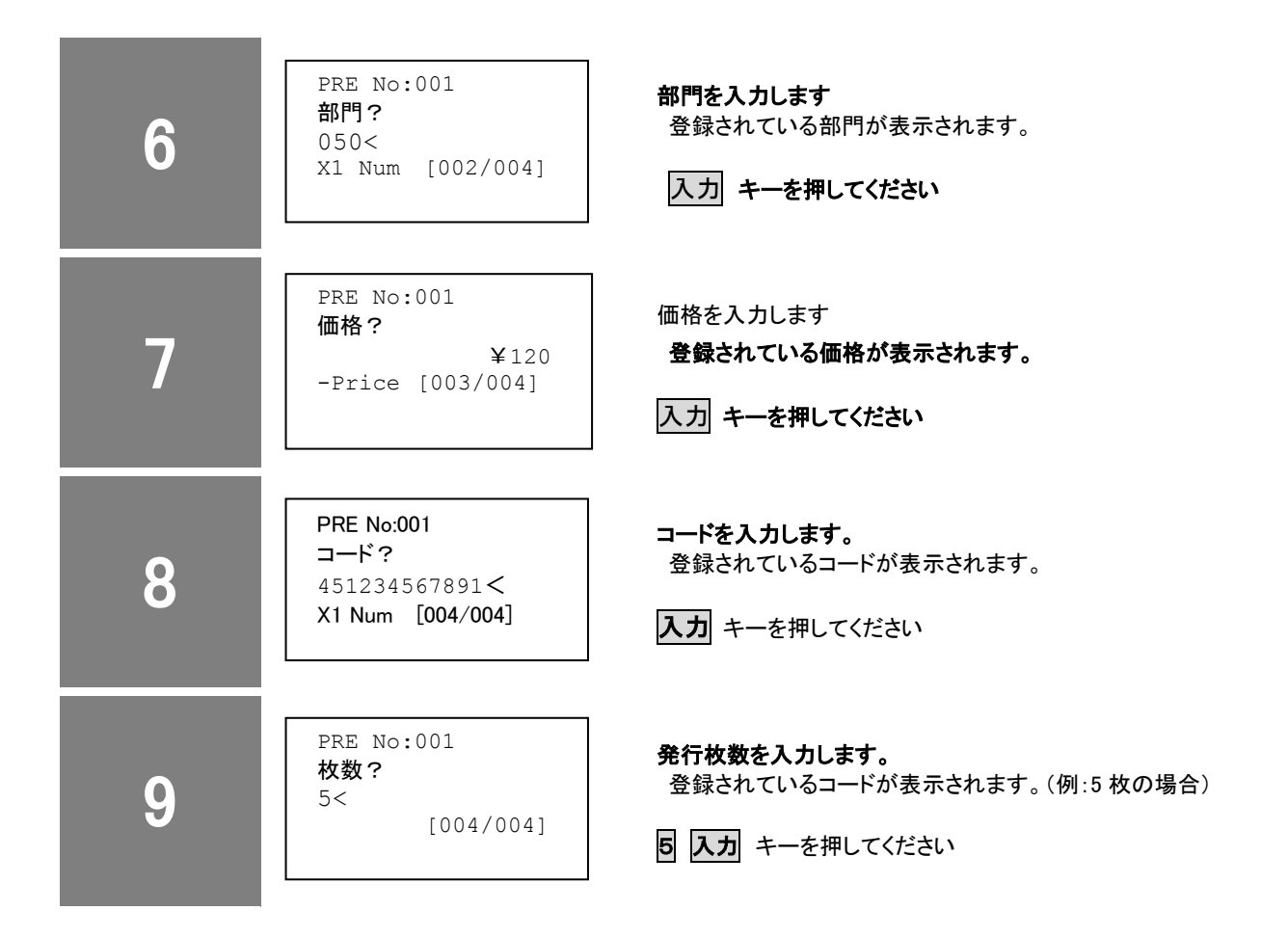

印刷を開始すると[4. 呼出番号入力]に戻ります。

### 2. データトウロクモードの使用例

- 本体電源をONします。
- ・フォーマットに適した用紙をセットしてください。

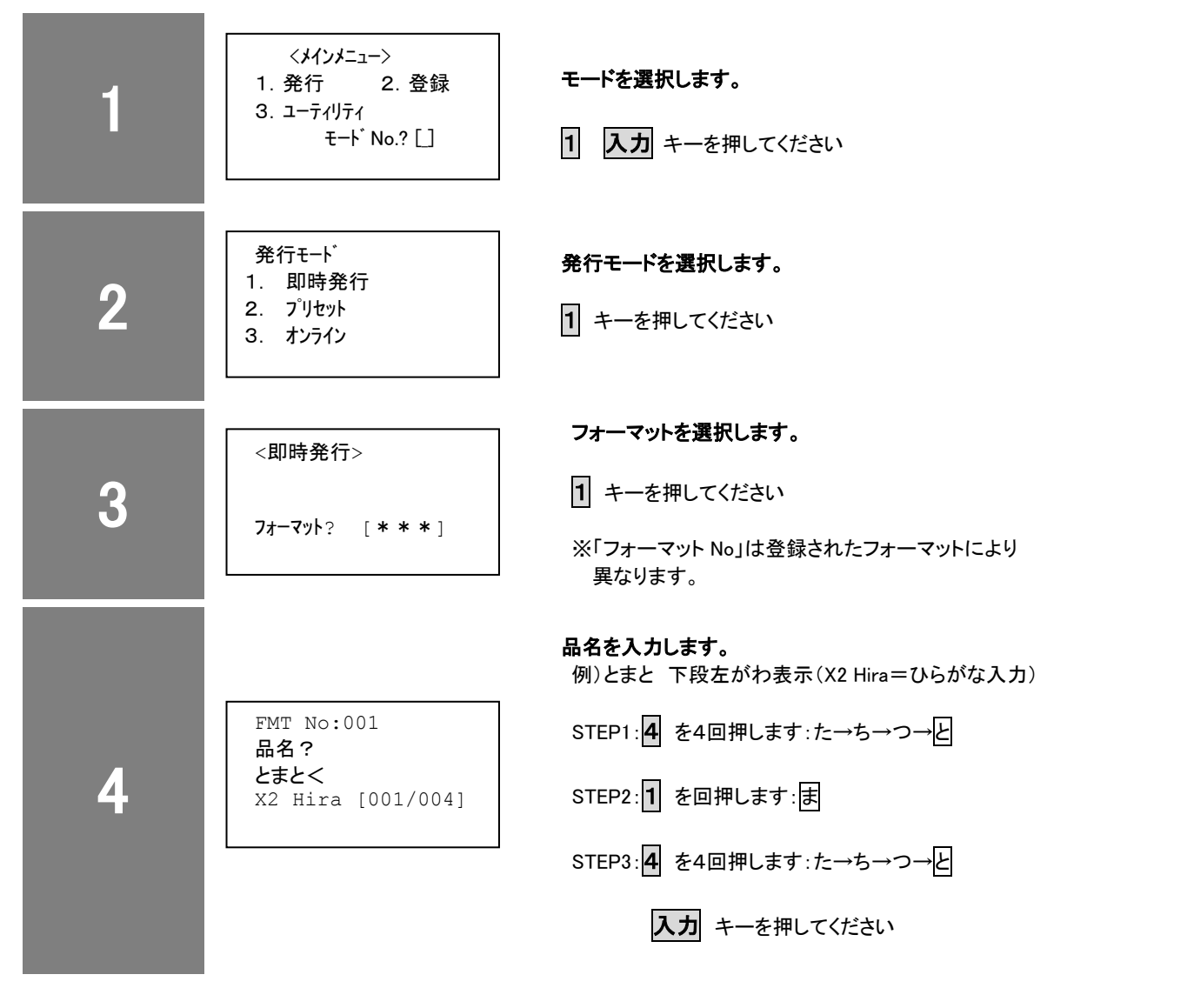

次のページへ続く→

| 5 | FMT No:001<br><b>部門?</b><br>050<<br>X1 Num [002/004]    | 部門を入力します 0 5 0 入力 キーを押してください                           |
|---|---------------------------------------------------------|--------------------------------------------------------|
| 6 | PRE No:001<br>価格?<br>¥120<br>-Price [003/004]           | 価格を入力します。<br>例:120円の場合<br>1200入力 キーを押してください            |
| 7 | FMT No:001<br>コード?<br>451234567891<<br>X1 Num [004/004] | コードを入力します。<br>4 5 1 2 3 4 5 6 7 8 9 1<br>入力 キーを押してください |
| 8 | PRE No:001<br>枚数?<br>5<<br>[004/004]                    | <b>発行枚数を入力します。</b><br>例:5枚の場合<br>5 入力 キーを押してください       |

印刷を開始すると [4. 品名入力] に戻ります。

### 4-2 漢字変換入力

本機は辞書機能を標準装備しており漢字変換処理を行うことで漢字を印字することが可能になります。

キーボードレイアウト

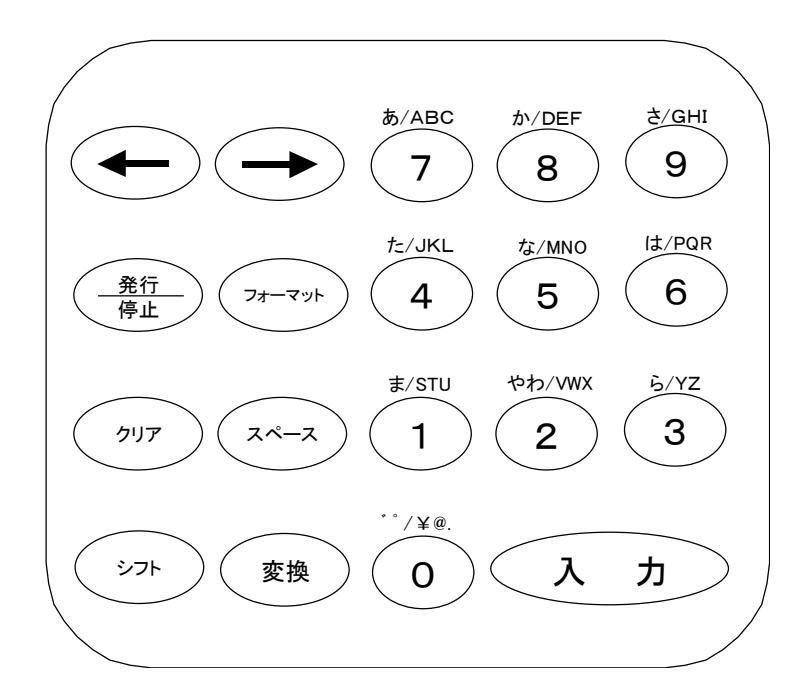

### 漢字変換処理時のキー役割

0:濁点(<sup>\*</sup>)、半濁点(<sup>°</sup>) 1:まみむめも 2: やゆよゃゅょー 3:らりるれろ 4:たちつてとっ 5:なにぬねの 6:はひふへほ 7:あいうえおあいうえお 8:かきくけこ 9:さしすせそ シフト:入力モードの切り替え(次のように切り替わります。) (1バイト数字→1バイトカタカナ→1バイト英字→1バイト記号 →2バイト数字→2バイトカタカナ→2バイト英字→2バイト記号→2バイトひらがな) 変換:入力モードが2バイトひらがなの時は、漢字変換モードに切り替わります。 クリア:1文字クリアします。 スペース:空白入力します。 矢印:変換候補漢字を変更します。

### 漢字変換方法

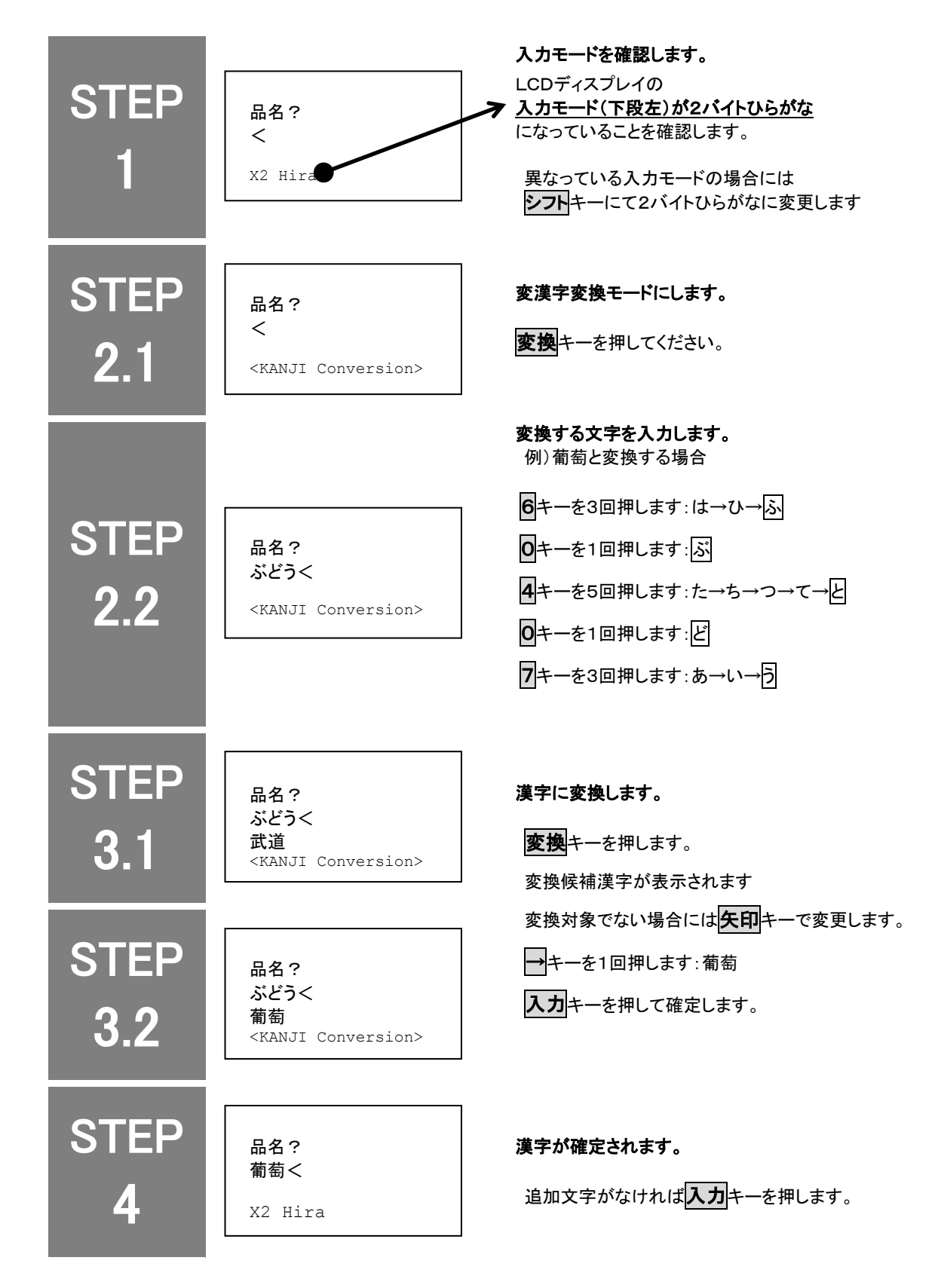

次の項目の入力処理となります。

## 5. エラー

# **5.1 エラーメッセージの説明**

| 表示      | 内容                           | 対応                                                                |
|---------|------------------------------|-------------------------------------------------------------------|
| ペーパージャム | 用紙が正常にフィードできないときに表示<br>されます。 | 用紙が正しくセットされているか、「フォーマット」に<br>適した用紙がセットされているか確認して<br>入力キーを押してください。 |
| ヨウシギレ   | 用紙切れの時表示されます。                | 新しい用紙をセットしてから<br>入力<br>キーを押してください。                                |
| ヘッドフリョウ | プリントヘッドが故障したときに表示され<br>ます。   | ヘッド交換が必要です。<br>弊社にご連絡ください。                                        |
| ヘッドオープン | トップカバーが開いています。               | トップカバーを閉じて<br><b>入力</b> キーを押してください。                               |

### 5.2 トラブルシューティング

本機にてトラブルが発生した場合の対処方法について説明いたします。

| 現象                          | チェック項目                     | 対応方法                                                               |
|-----------------------------|----------------------------|--------------------------------------------------------------------|
| プリンターの電源が<br>ON にならない       | 電源コードが正しく接続されていますか。        | 電源コードを正しく接続してください。                                                 |
| 用紙フィード動作が<br>できない           | トップカバーが完全に閉まっていない。         | トップカバーを正しくセットしてください。                                               |
| 用紙が蛇行する                     | ロールホルダーが正しくセットされて<br>いない。  | ロールホルダーに用紙を正しくセットしてください。                                           |
| 用紙はフィードされ<br>るが<br>何も印刷されない | プリントヘッドが汚れていませんか。          | プリントヘッドをクリーニングしてください。                                              |
|                             | プリントヘッドにラベルが付着して<br>いませんか。 | ラベルを除去してください。<br>※付着したラベルを金属性の道具で除去しないで<br>ください。(ヘッドを破損させる恐れがあります) |
| 部分的に印字しない                   | プリントヘッドが汚れていませんか。          | プリントヘッドをクリーニングしてください。                                              |
|                             | プリントヘッドにラベルが付着して<br>いませんか。 | ラベルを除去してください。<br>※付着したラベルを金属性の道具で除去しないで<br>ください。(ヘッドを破損させる恐れがあります) |
|                             | プラテンが汚れていませんか。             | プラテンをクリーニングしてください。                                                 |

## 6. 本体仕様

| M-9055 本体仕様 |                                                                                                    |
|-------------|----------------------------------------------------------------------------------------------------|
| 本体サイズ       | 110 mm(幅)× 225 mm(奥行)× 196 mm(高さ)                                                                                                    |
| 重量          | 2.3 kg                                                                                                    |
| 使用温度        | 5 ~ 40 °C                                                                                                    |
| 使用湿度        | 15 ~ 85 % RH                                                                                                    |
| 消費電力        | 最大75 W                                                                                                    |
| 印字方法        | ダイレクトサーマル方式                                                                                                    |
| 印字用紙        | 感熱紙(弊社指定品)                                                                                                    |
| 用紙サイズ       | <ul> <li>・最大:</li> <li>60 mm (幅)×254mm(長さ)</li> <li>・最小:</li> <li>連続モード 22 mm (幅) × 6 mm (長さ)</li> <li>剥離モード 22 mm (幅) × 30 mm (長さ)</li> <li>排出モード 22 mm (幅) × 16 mm (長さ)</li> </ul> |
| 最大印字幅       | 56 mm                                                                                                    |
| 最大印字速度      | 3 IPS (75 mm/sec)                                                                                                    |
| 印字密度        | 203 dpi (8 dot/mm)                                                                                                    |
| バーコード種      | JAN / UPE、CODE39、CODE128、NW7                                                                                                    |
| 文字種         | 英数字 8 種、漢字 2 種、POP フォント 2 種                                                                                                    |
| LCD         | グラフィック LCD(128 x 64 dots) バックライト機能                                                                                                    |
| インターフェース    | シリアル(RJ11)、Wireless LAN(OP) ※USB 802. 11b(現在未対応・開発予定)                                                                                                    |
| AC アダプター仕様  |                                                                                                    |
| AC アダプター寸法  | 63mm(幅)×105mm(奥行)×30mm(高さ)                                                                                                    |
| 入力電源        | 100~240V、50/60Hz、 1.7 A                                                                                                    |
| 出力電源        | 12V、5.0 A                                                                                                    |

### 製品についてお困りの際は最寄りの拠点までご連絡ください。

● 金沢サービスセンター 〒921-8062 石川県金沢市新保本 1-305 TEL: 076-269-3022 FAX: 076-269-3023

新潟県新潟市中央区南出来島 2-10-15 モンテ出来島 2 階

〒950-0963 TEL: 025-284-2720 FAX: 025-283-5164

● 新潟サービスセンター

宮城県仙台市宮城野区宮千代 2-1-2 アイランドビル1階 TEL: 022-237-6251 FAX: 022-237-6253

北海道札幌市中央区南6条西1-5 6・1ビル5階 TEL: 03-5379-5501 FAX: 03-5379-1084 ● 仙台営業所

〒983-0044

● 東京本社

● 札幌営業所 〒064-0806

東京都新宿区新宿 1-5-10 TEL: 03-5379-5501 FAX: 03-5379-1084

# 〒160-0022

オカベマーキンプシステム株式会社

### ● 名古屋営業所

OKABE

Marking Systems

拠点網

〒461-0005

愛媛県名古屋市東区東桜 2-10-1 ヤハギ東桜ビル 2 階 TEL: 052-937-5125 FAX: 052-937-5127

TEL: 082-276-5231 FAX: 082-276-5237

TEL: 087-823-4570 FAX: 087-823-4587

香川県高松市鶴屋町 1-8 ルポーゼ・セルソ1 階

福岡県福岡市東区多の津 1-14-1 FRC ビル7階

TEL: 092-622-7622 FAX: 092-621-1021

● 大阪支店 〒532-0002

大阪府大阪市淀川区東三国 2-34-1 ハイランドビル 3 階

TEL: 06-6397-1551 FAX: 06-6397-1555

〒733-0834 広島県広島市西区草津新町 1-14-11 メゾン綱岡 101

〒760-0035

● 福岡支店

₹813-0034

● 高松サービスセンター

● 広島営業所